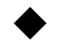

## 参加登録方法

1\_「参加」にチェックを入れ「次へ」をクリック。

|                                                                                                    | Japanese マ ?<br>よくある質問・お問い合わせ ?                                |
|----------------------------------------------------------------------------------------------------|----------------------------------------------------------------|
| 開催概要                                                                                               | 推奨環境                                                           |
| <b>お知らせ(News&amp;Topic)</b><br>AMARYS システムメンテナンスによる一時利用停止について (2021/09/1                           | 14)                                                            |
| はじめてご利用される方<br>・オンライン投稿の仕方はこちら<br>お申込みされる項目をクリックするとチェックが入り、<br>再度クリックするとチェックが外れます。<br>✓ 参加<br>論文情報 | ログインID・パスワードをお持ちの方<br>654ise<br><br>ログイン<br>ID・パスワードを忘れた方は こちら |
| 次へ<br>セキュリティ ?                                                                                     | 「参加」にチェック✔                                                     |

2 ログイン情報、個人基本情報の各項目に必要事項を入力し、個人情報の取扱いにチェックを入れ「次へ」をク リック。注意:\*マークは必須項目。必ず入力すること。

|                                                                      | 第1回エネルギー・情報 国際フォーラム                                                                                                    |
|----------------------------------------------------------------------|----------------------------------------------------------------------------------------------------|
|                                                                      | よくある質問・お問い合わせ 😮                                                                                                    |
| 個人情報登録/参加                                                            | 論文情報                                                                                                    |
| 個人情報登録                                                               |                                                                                                    |
| 1.個人情報登録         2.内容碼           ログインID・パスワードの管           ※ は必須項目です。 | 認 3.参加者選択 4.入力 5.確認 6.完了<br>理は慎重に行ってください。                                                                                                   |
| ログインID ※                                                             | 9988ise<br>※ご希望のIDをご指定下さい。<br>他の方がご利用されているIDはご指定いただけません。<br>8~50字の半角英数字で入力してください。(- ()パフン)、_ (アンダーパー)、・ (ドット)、@ (アットマーク) などの<br>記号は使用できません) |
| パスワード *                                                              |                                                                                                    |

| 個人基本情報                                                 |                                                                   |  |
|--------------------------------------------------------|-------------------------------------------------------------------|--|
| 役職 💥                                                   | 学生の場合は、2021年12月時点の学年を選んでください。<br>□3                               |  |
| 氏名(漢字) <mark>※</mark>                                  | 東工大         太郎           入力例:山田 太郎         太郎                     |  |
| 氏名(フリガナ) ※                                             | トウコウダイ         タロウ           入力例:ヤマダ タロウ                          |  |
| 性別 ※                                                   | 男性 🗸                                                              |  |
| 所属機関 ※                                                 | 東京工業大学                                                            |  |
| 所属大学院(学院)                                              |                                                                   |  |
| 所属専攻 (系)                                               |                                                                   |  |
| PCメールアドレス ※                                            | ※オンライン(Zoom)で使用できるものをご登録ください。モバイルメールは使用できません。<br>a@m.titech.ac.jp |  |
|                                                        | @ m.titech.ac.jp                                                  |  |
| 国名 ※                                                   | Angola 🗸                                                          |  |
| 連絡先 <mark>※</mark>                                     |                                                                   |  |
| (個人基本情報でご登録頂き<br>したメールアドレスにご連続<br>たします)                | きま<br>客い PCメールアドレス                                                |  |
| 個人情報の取り扱いについて                                          |                                                                   |  |
| 必ず個人情報の取り扱いについてをお読みいただき、同意の上先にお進みください<br>個人情報の取り扱いについて |                                                                   |  |
|                                                        | ■ 同意する                                                            |  |
| v13.87                                                 | 次へ<br>戻る                                                          |  |

## 3 「登録」をクリックし、入力したデータを確定。変更する場合は「戻る」をクリック。

| 071 70    | JJ0018C                                       |  |
|-----------|-----------------------------------------------|--|
| パスワード     | *****                                         |  |
| 個人基本情報    |                                               |  |
| 役職        | D3                                            |  |
| 氏名(漢字)    | 東工大太郎                                         |  |
| 氏名(フリガナ)  | רטבילא איז איז איז איז איז איז איז איז איז אי |  |
| 性別        | 男性                                            |  |
| 所属機関      | 東京工業大学                                        |  |
| 所属大学院(学院) |                                               |  |
| 所属専攻(系)   |                                               |  |
| PCメールアドレス | @m.titech.ac.jp                               |  |

| 国名                              | Angola                                  |            |  |
|---------------------------------|-----------------------------------------|------------|--|
| 連絡先                             |                                         |            |  |
| (個人基本情報であ<br>したメールアドレス<br>たします) | <u>ご登録頂きま</u> PCメールアドし<br><b>スにご連絡い</b> | <i>ル</i> ス |  |
|                                 |                                         | 登録         |  |
|                                 |                                         |            |  |

4 氏名の欄に登録した氏名が表記されている事を確認。「次へ」をクリック。

| 個人情報登                     | 録/参加 論文情報                                                       |                 |       |  |
|---------------------------|-----------------------------------------------------------------|-----------------|-------|--|
| 1. 個人情報登録                 | 录 2. 内容確認 <u>3. 参加者選択</u> 4. 入力                                 | > 5. 確認 > 6. 完了 | 9     |  |
| お知らせ(N<br><u>AMARYS シ</u> | お知らせ(News&Topic)<br>AMARYS システムメンテナンスによる一時利用停止について (2021/09/14) |                 |       |  |
| 参加登録(                     | 9                                                               |                 |       |  |
| ■お申込者を                    | 指定してください。                                                       |                 |       |  |
|                           | 氏名                                                              |                 | 同伴者一覧 |  |
|                           | 東工大太郎様(お申込代表者)                                                  |                 |       |  |
|                           |                                                                 | 次へ              |       |  |

5 参加日を選択し、「次へ」をクリック。

| 果工大 太郎 様   |                     |
|------------|---------------------|
| <b>四登録</b> |                     |
| 参加日        | 参加可能日にチェックを入れてください。 |
|            | 12/15               |
|            | 2 12/16             |
|            | 2 12/17             |
|            | 2 12/18             |
|            | 2 12/19             |
|            | *学生は一部出席を不可とします。    |

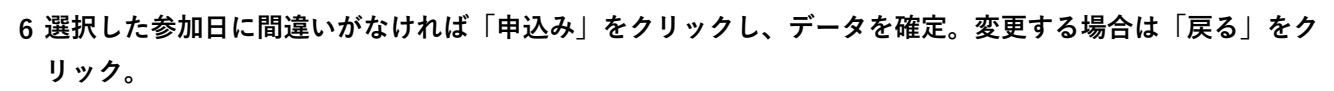

| 個人情報登録/参加      | 論文情報                           |
|----------------|--------------------------------|
| 1. 個人情報登録 2. 内 | 容確認 3. 参加者選択 4. 入力 5. 確認 6. 完了 |
| 参加登録確認         |                                |
| ▲ 東工大太郎 樹      | Ê                              |
| 参加登録           |                                |
| 参加日            | 12/15                          |
|                | 12/16                          |
|                | 12/17                          |
|                | 12/18                          |
|                | 12/19                          |
|                |                                |
|                | 申込み                            |
|                | 戻る                             |